## **Beispiel Benzinverbrauch**

- 1. Speichern Sie die Arbeitsmappe unter Treibstoffkosten 20xx (xx = aktuelles Jahr).
- 2. Benennen Sie das erste Tabellenblatt mit Jänner.
- 3. Verbinden und zentrieren Sie die Zellen von A1 bis H1 und tragen Sie die Überschrift ein.
- 4. Gestalten Sie auch die Überschriften entsprechend der Vorlage. Definieren Sie dabei einen Textumbruch innerhalb der Zelle und richten Sie die Spaltenbreiten optimal ein.
- 5. Vergeben Sie von A4 bis B8 ein Zahlenformat mit Tausendertrennzeichen ohne Dezimal.
- 6. Vergeben Sie von F4 bis F8 ein Format mit 2 Dezimal und von G4 bis H9 das Format "€".
- 7. Tragen Sie folgende Formeln ein:
  - a. In der Zelle C4 berechnen Sie Kilometerstand 2 minus Kilometerstand 1.
  - b. In der Zelle F4 berechnen Sie den Verbrauch auf 100 km (getankte Liter dividiert durch gefahrene Kilometer mal 100).
  - c. In der Zelle H4 berechnen Sie die Benzinkosten (getankte Liter mal Benzinpreis).
  - d. In der Zelle H9 bilden Sie die Summe von H4 bis H8.
- 8. Formatieren Sie die Tabelle wie hier dargestellt:

| Benzinverbrauch  |                  |           |       |          |               |             |              |   |  |  |  |  |  |
|------------------|------------------|-----------|-------|----------|---------------|-------------|--------------|---|--|--|--|--|--|
|                  |                  |           |       |          |               |             |              |   |  |  |  |  |  |
| Kilometerstand 1 | Kilometerstand 2 | Gefahrene | Datum | Getankte | Verbrauch pro | Benzinpreis | Ponzinkoston |   |  |  |  |  |  |
|                  |                  | Kilometer |       | Liter    | 100 Kilometer |             | benzinkosten |   |  |  |  |  |  |
|                  |                  | 0         |       |          | #DIV/0!       |             | €            | - |  |  |  |  |  |
|                  |                  |           |       |          |               |             |              |   |  |  |  |  |  |
|                  |                  |           |       |          |               |             |              |   |  |  |  |  |  |
|                  |                  |           |       |          |               |             |              |   |  |  |  |  |  |
|                  |                  |           |       |          |               |             |              |   |  |  |  |  |  |
|                  |                  |           |       |          |               |             | €            | - |  |  |  |  |  |

- 9. Kopieren Sie das Tabellenblatt und benennen Sie das neue Blatt mit Februar.
- 10. Befüllen Sie den Jänner nun mit untenstehenden Daten, die grau hinterlegten Felder beinhalten die Formeln und sollten automatisch berechnet werden.

| Kilometerstand 1 | Kilometerstand 2 | Gefahrene | Datum      | Getankte | Verbrauch pro | Benzinpreis | Benzinkosten |  |
|------------------|------------------|-----------|------------|----------|---------------|-------------|--------------|--|
|                  |                  | Kilometer |            | Liter    | 100 Kilometer |             |              |  |
| 76 450           | 77 100           | 650       | 03.01.20xx | 45       | 6,92          | 1,32€       | 59,40€       |  |
| 77 100           | 77 845           | 745       | 10.01.20xx | 52       | 6,98          | 1,29€       | 67,08€       |  |
| 77 845           | 78 500           | 655       | 19.01.20xx | 46       | 7,02          | 1,25€       | 57,50€       |  |
| 78 500           | 79 125           | 625       | 22.01.20xx | 43       | 6,88          | 1,30€       | 55,90€       |  |
| 79 125           | 79 810           | 685       | 30.01.20xx | 50       | 7,30          | 1,28€       | 64,00€       |  |
| Gesamtkosten:    |                  |           |            |          |               |             |              |  |